## Уважаемые плательщики!

При оплате платежного документа ООО «ЕРКЦ» в мобильном приложении и устройствах самообслуживания используйте <u>ДВУМЕРНЫЙ ШТРИХ КОД (QR-КОД)</u>

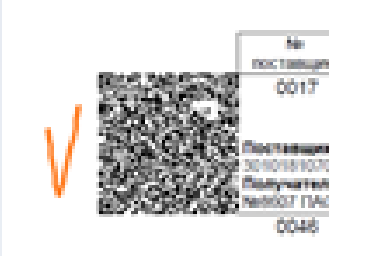

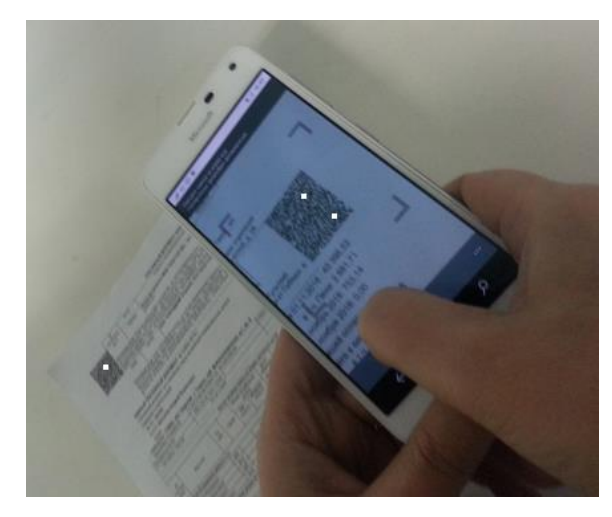

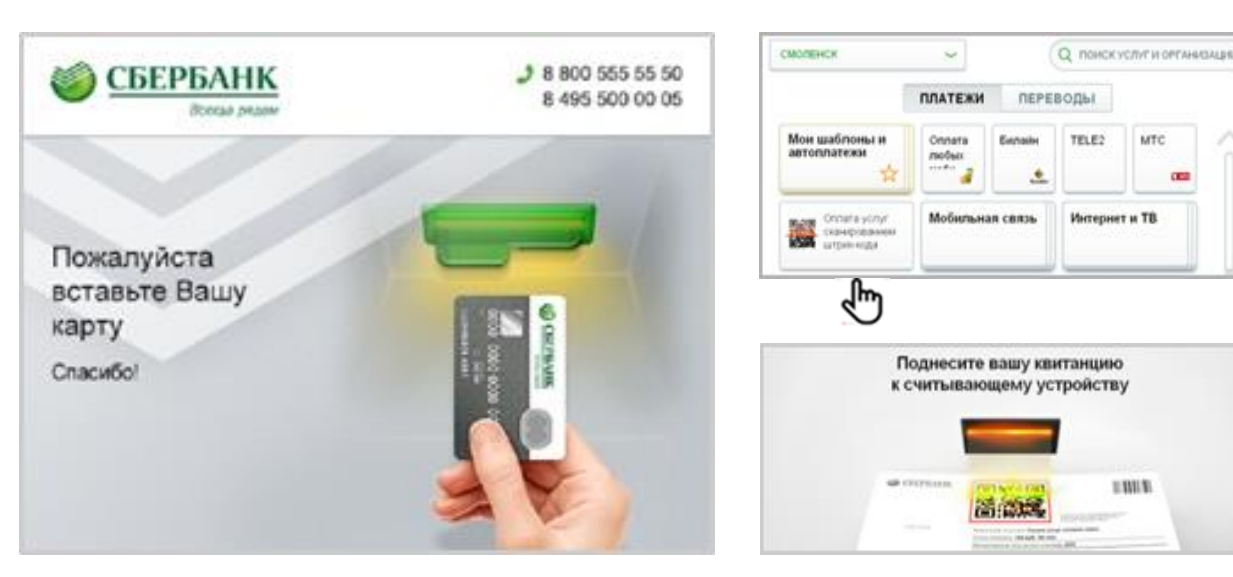

Мобильное приложение

## Устройство самообслуживания

При считывании ЛЮБОГО двумерного штрих кода (QR-кода), размещенного на платежном документе ООО «ЕРКЦ», отражаются все услуги платежного документа для оплаты.

## Схема оплаты платежного документа ООО «ЕРКЦ» в Сбербанк ОнЛайн

| Сбербанк<br>Онлайн<br>Главная Пере                           | Контактный центр<br>воды и платежи<br>Вклады и счета                                                                                                    | Карты Кредиты                                                                                                    | Выход 🕞<br>Прочее - 🗱                                                                   | 1. Вход в сервис Сбербанк-ОнЛайн →<br>вкладка «Платежи и переводы» |
|--------------------------------------------------------------|----------------------------------------------------------------------------------------------------|----------------------------------------------------------------------------------------------------|-----------------------------------------------------------------------------------------|--------------------------------------------------------------------|
| Мои операции                                                 | 1                                                                                                    | l                                                                                                    | История операций                                                                        |                                                                    |
| Оплата по                                                    | ОКУПОК И УСЛУГ ТВЕРСІ<br>ванию катагарию мариси. ІАНН нам разли<br>ильная связь                                                                                                  | КАЯ ОБЛАСТЬ Г ТВ                                                                                                    | Найти                                                                                   | 2. Меню «ЖКХ и домашний телефон» →<br>Квартплата                   |
| жкх<br>кварт<br>Газ<br>Тепли<br>Охра<br>ГСК.<br>ДЕЗЬ<br>ДСК. | и домашний телефон<br>плата<br>троэнергия<br>иний телефон<br>:набжение<br>оснабжение<br>нные услуги. домофон<br>автостоянки<br>и, ЖЭКи, ремонтные службы<br>садовые товарищества | ТВ<br>Налоги, Штраф<br>Бюджетные пла<br>Транспорт. вожде<br>Налоги, патенты<br>Паспорта. визы. г<br>ЗАГС<br>Недвижимость. зе<br>Лицензии. безопа<br>правопорядок<br>Бизнес, предприн<br>НКО | ры, Пошлины,<br>атежи<br>на работу<br>ракданство.<br>емля<br>асность.<br>нимательство и |                                                                    |
| Оплата: Н                                                    | Квартплата тверская<br>Берите организацию или услугу, кото<br>ичество получателей на странице, в<br>ском                                                                         | ОБЛАСТЬ Г ТВЕР<br>рую Вы хотите оплатить. Ч<br>ыберите регион оплаты ил                                                                                                    | р<br>Тобы ограничить<br>и воспользуйтесь                                                | 3. Меню «Платежный документ ЕРКЦ»                                  |
| выбор усл<br>Поиск<br>назад к выбо                           | уги заполнение реквизитов                                                                                                    | подтверждение                                                                                                    | статус операции<br>Найти                                                                |                                                                    |

## Схема оплаты платежного документа ООО «ЕРКЦ» в Сбербанк ОнЛайн

| Заполните пол                                                                                                    | ля формы и нажмите на кнопку «Продолжить<br>льные для заполнения, отмечены * .                                                                                                    | ».                                            |
|----------------------------------------------------------------------------------------------------|----------------------------------------------------------------------------------------------------|-----------------------------------------------|
|                                                                                                    |                                                                                                    | Добавить в избранное                          |
| выбор услуги                                                                                                    | заполнение реквизитов подтверждение                                                                                                    | статус операции                               |
| Получатель:                                                                                                    | Платежный документ ЕРКЦ                                                                                                    |                                               |
| Выберите услугу*:                                                                                                   | Выберите услугу                                                                                                    |                                               |
|                                                                                                    | Выберите услугу                                                                                                    |                                               |
|                                                                                                    | ЕРКЦ за тепло                                                                                                    |                                               |
|                                                                                                    | ЖКУ, капитальный ремонт                                                                                                    |                                               |
|                                                                                                    | Lighter walley (pepp                                                                                                    |                                               |
| Назад к выбору услуг                                                                                                |                                                                                                    |                                               |
| Оплата: Платеж<br>Заполните пол                                                                                     | КНЫЙ ДОКУМЕНТ ЕРКЦ<br>19 формы и нажмите на кнопку «Продолжить                                                                                                    | ».                                            |
| Оплата: Платеж<br>Заполните пол<br>Поля, обязател                                                                   | КНЫЙ ДОКУМЕНТ ЕРКЦ<br>ія формы и нажмите на кнопку «Продолжить<br>льные для заполнения, отмечены *.                                                                                                    | ».                                            |
| Оплата: Платеж<br>Заполните пол<br>Поля, обязател                                                                   | кный документ ЕРКЦ<br>я формы и нажмите на кнопку «Продолжить<br>пъные для заполнения, отмечены *.                                                                                                    | ».                                            |
| Оплата: Платеж<br>Заполните пол<br>Поля, обязател<br>выбор услуги                                                   | КНЫЙ ДОКУМЕНТ ЕРКЦ<br>ия формы и нажмите на кнопку «Продолжить<br>пьные для заполнения, отмечены *.<br>заполнение реквизитов                                                                                                    | ».                                            |
| Оплата: Платеж<br>Заполните пол<br>Поля, обязател<br>выбор услуги<br>Получатель:                                    | КНЫЙ ДОКУМЕНТ ЕРКЦ<br>ия формы и нажмите на кнопку «Продолжить<br>пьные для заполнения, отмечены *.<br>заполнение реквизитов подтверждение<br>Платежный документ ЕРКЦ                                                                                                    | ». Добавить в избранное статус операции       |
| Оплата: Платеж<br>Заполните пол<br>Поля, обязател<br>выбор услуги<br>Получатель:<br>Выберите услугу*:               | КНЫЙ ДОКУМЕНТ ЕРКЦ<br>я формы и нажмите на кнопку «Продолжить<br>пъные для заполнения, отмечены *.<br>заполнение реквизитов подтверждение<br>Платежный документ ЕРКЦ<br>(ЖКУ, капитальный ремонт                                                                           | ».<br>Добавить в избранное<br>статус операции |
| Оплата: Платеж<br>Заполните пол<br>Поля, обязател<br>выбор услуги<br>Получатель:<br>Выберите услугу*:               | КНЫЙ ДОКУМЕНТ ЕРКЦ<br>я формы и нажмите на кнопку «Продолжить<br>пъные для заполнения, отмечены *.<br>заполнение реквизитов подтверждение<br>Платежный документ ЕРКЦ<br>(ЖСУ, капитальный ремонт                                                                           | ».<br>Добавить в избранное<br>статус операции |
| Оплата: Платеж<br>Заполните пол<br>Поля, обязатея<br>выбор услуги<br>Получатель:<br>Выберите услугу*:               | КНЫЙ ДОКУМЕНТ ЕРКЦ<br>я формы и нажмите на кнопку «Продолжить<br>льные для заполнения, отмечены * .<br>заполнение реквизитов подтверждение<br>Платежный документ ЕРКЦ<br>ЖКУ, капитальный ремонт<br>[•••• 6897 [Visa Classic] 0.00 руб.                                    | ».<br>Добавить в избранное<br>статус операции |
| Оплата: Платеж<br>Заполните пол<br>Поля, обязатея<br>выбор услуги<br>Получатель:<br>Выберите услугу*:<br>Оплата с*: | кный документ ЕРКЦ<br>я формы и нажмите на кнопку «Продолжить<br>пьные для заполнения, отмечены * .<br>заполнение реквизитов подтверждение<br>Платежный документ ЕРКЦ<br>ЖКУ, капитальный ремонт<br>                                                                       | ».<br>Добавить в избранное<br>статус операции |
| Оплата: Платеж<br>Заполните пол<br>Поля, обязател<br>выбор услуги<br>Получатель:<br>Выборите услугу*:<br>Оплата с*: | КНЫЙ ДОКУМЕНТ ЕРКЦ<br>я формы и нажмите на кнопку «Продолжить<br>льные для заполнения, отмечены *.<br>заполнение реквизитов подтверждение<br>Платежный документ ЕРКЦ<br>ЖКУ, капитальный ремонт<br>••••• 6897 [Visa Classic] 0.00 руб.<br>321321 ×<br>Введите лицевой счет | ». Добавить в избранное статус операции       |
| Оплата: Платеж<br>Заполните пол<br>Поля, обязател<br>выбор услуги<br>Получатель:<br>Выберите услугу*:<br>Оплата с*: | кный документ ЕРКЦ<br>я формы и нажмите на кнопку «Продолжить<br>пъные для заполнения, отмечены *.<br>заполнение реквизитов подтверждение<br>платежный документ ЕРКЦ<br>ЖКУ, капитальный ремонт<br>••••• 6897 [Visa Classic] 0.00 руб.<br>321321 ×<br>Введите лицевой счет | ».                                            |

4. Выбор услуги для оплаты:

→ ЖКУ, капитальный ремонт (платежный документ ООО «ЕРКЦ»: оплата всех платежей ЖКУ и взносов за капитальный ремонт в г.Твери и Тверской области)

→ Найм жилья Тверь (платежный документ ООО «ЕРКЦ»: поставщик услуг МКУ «УМЖФ», получатель платежа МКУ «УМЖФ»)

5. Ввод Лицевого счета → Проведение оплаты платежа

Номер лицевого счета вводится без дополнительных реквизитов (номер шаблона / № поставщика)

→ На экране оплаты отражаются все услуги платежного документа с указанием расчетных счетов, на которые будут осуществлены перечисления средств (аналогично счетам квитанции).

→ При необходимости Вы можете внести изменение в сумму оплаты любой услуги.

→ При проведении оплаты проводится оплата всех услуг платежного документа (оплата «в один клик»)

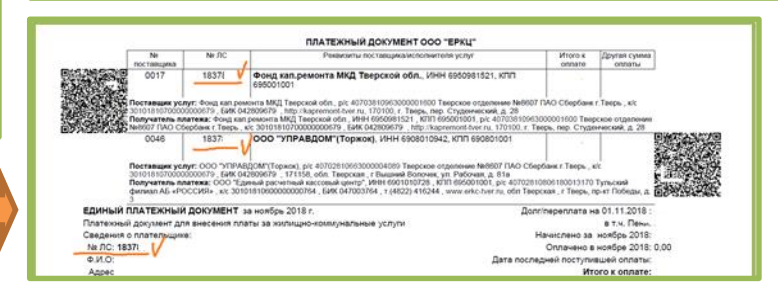